# Première connexion ?

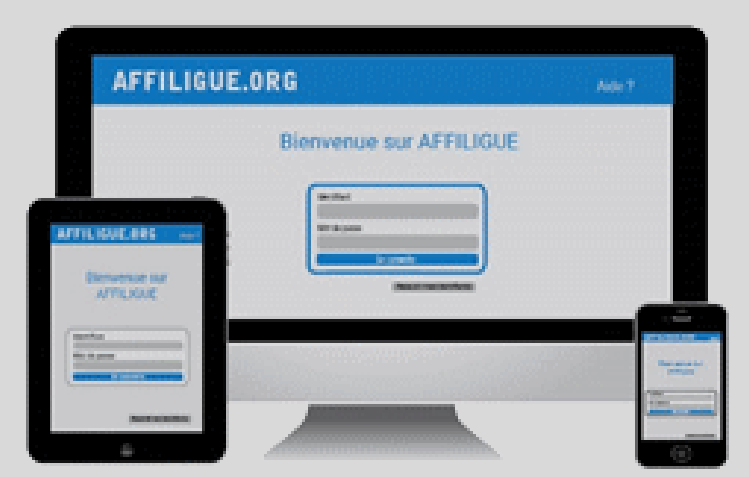

Tapez <u>https://www.affiligue.org</u>

Sur la page d'accueil, cliquez sur le bouton « Recevoir mes identifiants » et tapez votre numéro d'adhérent présent sur votre carte ou licence. Cliquez sur le bouton « Recevoir Mes identifiants ».

Pour plus d'information, adressez-vous à :

Laure WICKER laure@laligue24.org - 05 53 02 44 05

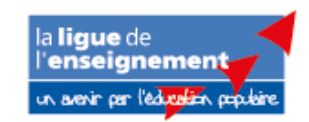

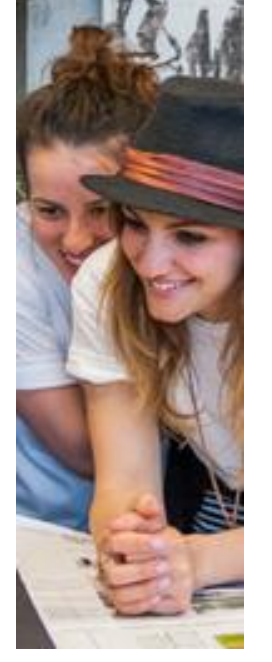

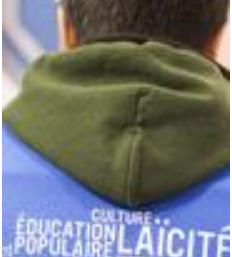

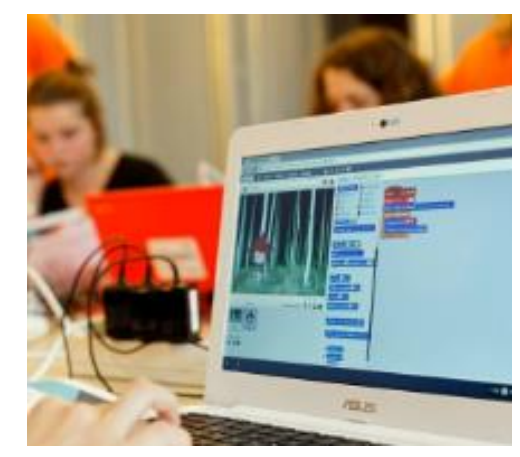

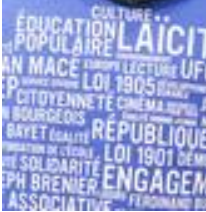

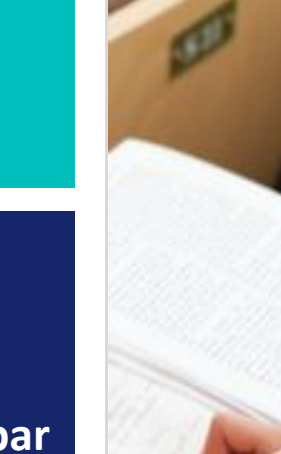

# Association

Se réaffilier 22/23 par signature électronique

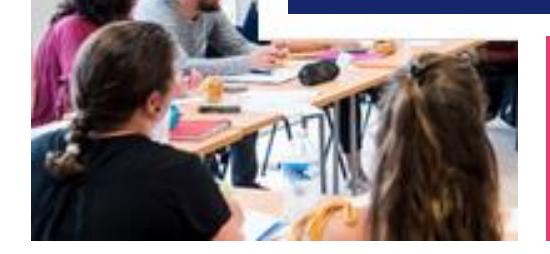

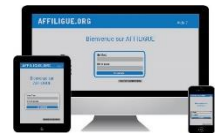

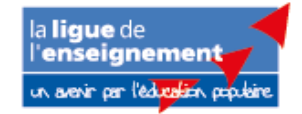

Pour renouveler votre affiliation, vous devez signer votre document de réaffiliation. Nous vous proposons : la signature électronique

- Suppression du papier
- Signature avec votre téléphone portable
- Transmission automatique à la fédération/comité.

# Sur le tableau de bord, démarrer la procédure de réaffiliation

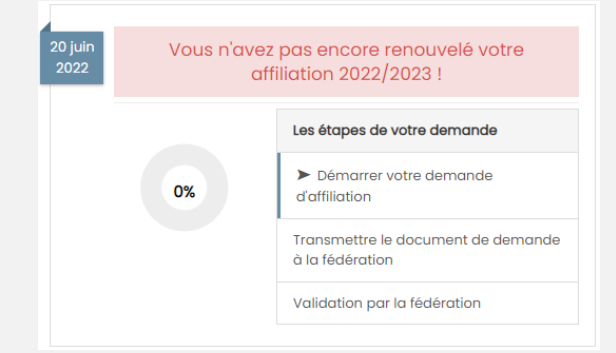

# Cliquer sur l'étape 1 pour mettre à jour les informations sur l'association

| Etape 1 : Mettre à jour votre fiche association    | A FAIRE |
|----------------------------------------------------|---------|
| Etape 2 : Signer et envoyer la demande             |         |
| Etape 3 : Validation par votre fédération / comité |         |

# Ensuite, cliquer sur l'étape 2 pour signer votre document en choisissant « Par signature électronique »

| Etape 1 : Mettre à jour votre fiche association    | OK le 20/06/2022 à 15:27 |
|----------------------------------------------------|--------------------------|
| Etape 2 : Signer et envoyer la demande             | A FAIRE                  |
| Etape 3 : Validation par votre fédération / comité |                          |

# Notre partenaire UNIVERSIGN se charge de la signature

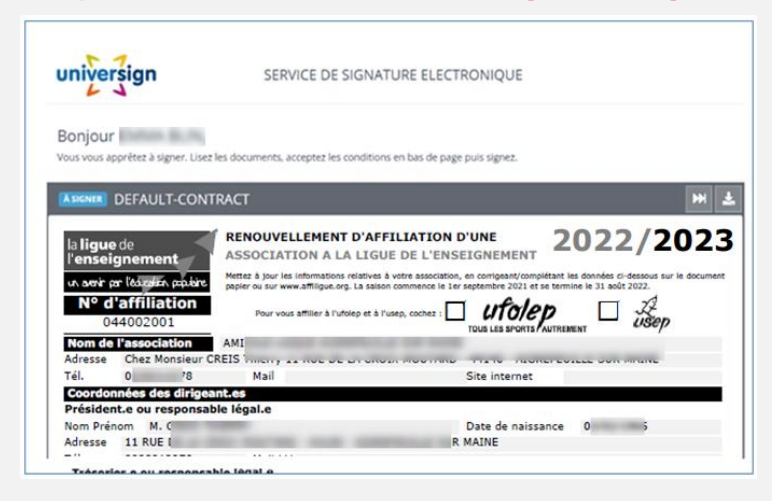

### Renseigner votre numéro de portable pour authentifier recevoir votre

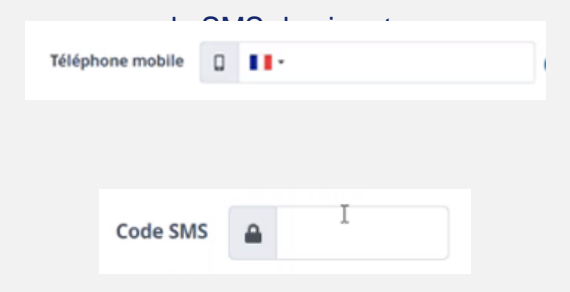

#### Votre demande de réaffiliation est signée.

| Vous c | Etape 1 : Mettre à jour votre fiche association    | OK le 20/06/2022 à 15:30 | ur |
|--------|----------------------------------------------------|--------------------------|----|
|        | Etape 2 : Signer et envoyer la demande             | OK le 20/06/2022 à 15:30 |    |
|        | Etape 3 : Validation par votre fédération / comité | EN COURS                 |    |